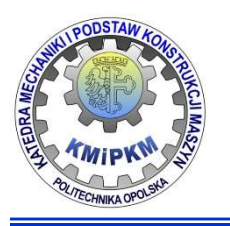

Katedra Mechaniki i Podstaw Konstrukcji Maszyn POLITECHNIKA OPOLSKA

# Wirtualne przyrządy pomiarowe

# Zastosowanie LabVIEW Signal Express do pomiaru sygnałałów napięciowych

dr inż. Roland PAWLICZEK

Wprowadzenie do mechatroniki

## Cel zajęć:

- Zapoznanie się ze strukturą układu pomiarowego oraz ideą "Przyrządu wirtualnego".
- Nabycie praktycznych umiejętności budowy toru pomiaru sygnału analogowego i oprogramowanie wizualizacji wyników pomiarów.

## Plan zajęć:

- Struktura układu pomiarowego.
- Przyrząd wirtualny, programowanie graficzne
- BNC2120 układ pomiaru sygnału analogowego.
- Budowa aplikacji do pomiaru i prezentacji wyników pomiaru Signal Express.
- Przeprowadzenie pomiaru, identyfikacja wyników pomiaru: struktura częstotliwościowa sygnału.
- Ilustracja podstawowych elementów przetwarzania danych: zjawisko aliasingu, zakłócenia.

#### Struktura układu pomiarowego

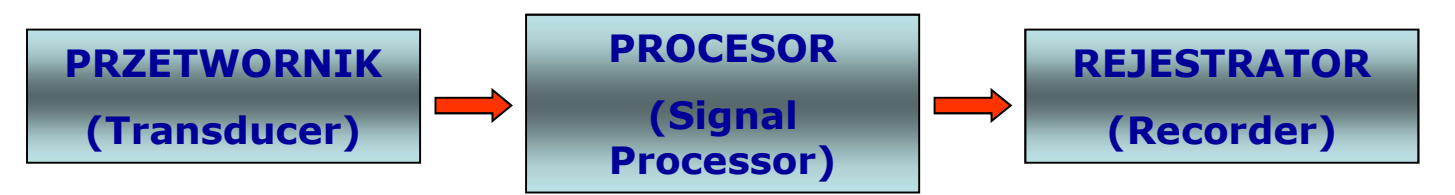

- **Przetwornik**: czujnik, którego głównym zadaniem jest zamiana mierzonej wielkości fizycznej na sygnał elektryczny.
- **Procesor**: układ cyfrowy filtrujący zakłócenia i wzmacniający sygnał.
- **Rejestrator**: zapisuje i wyświetla informacje z procesora.

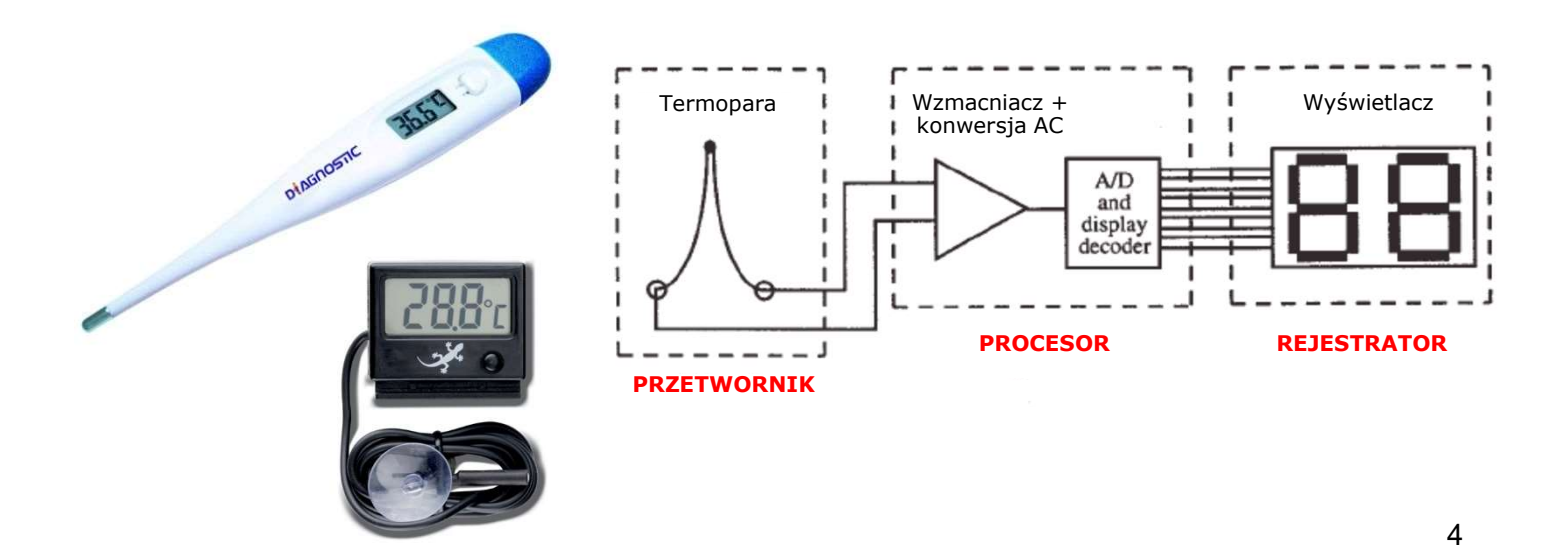

Idea wirtualnego instrumentu

Definicja:

**Instrument wirtualny** składa się z komputera przemysłowego lub stacji roboczej wyposażonej w odpowiednie aplikacje, karty pomiarowe i sterowniki spełniające razem funkcje tradycyjnych urządzeń.

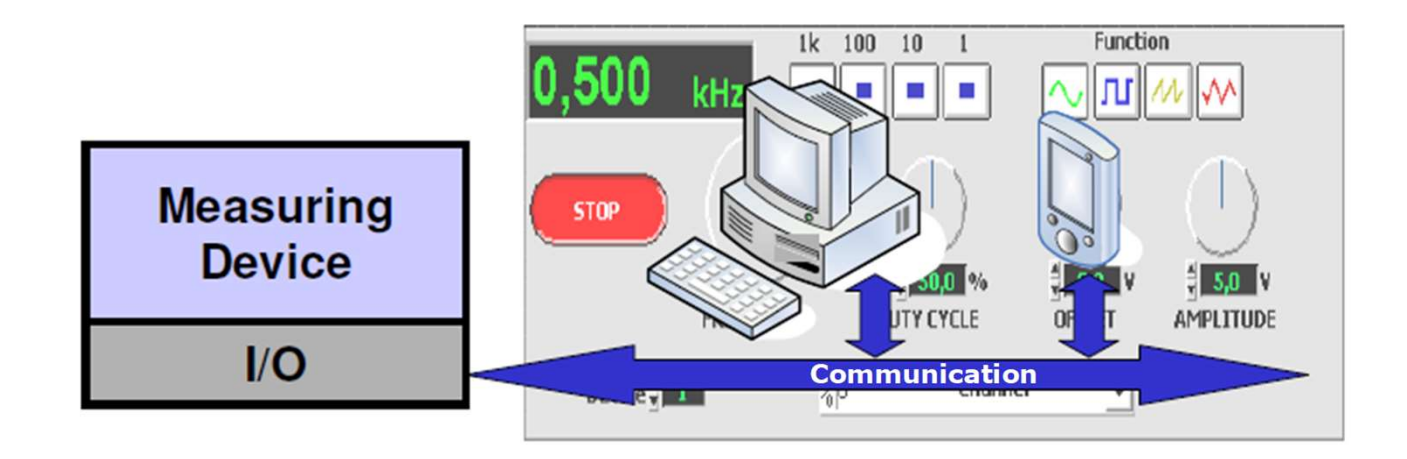

# Idea wirtualnego instrumentu

**CompactDAQ** 

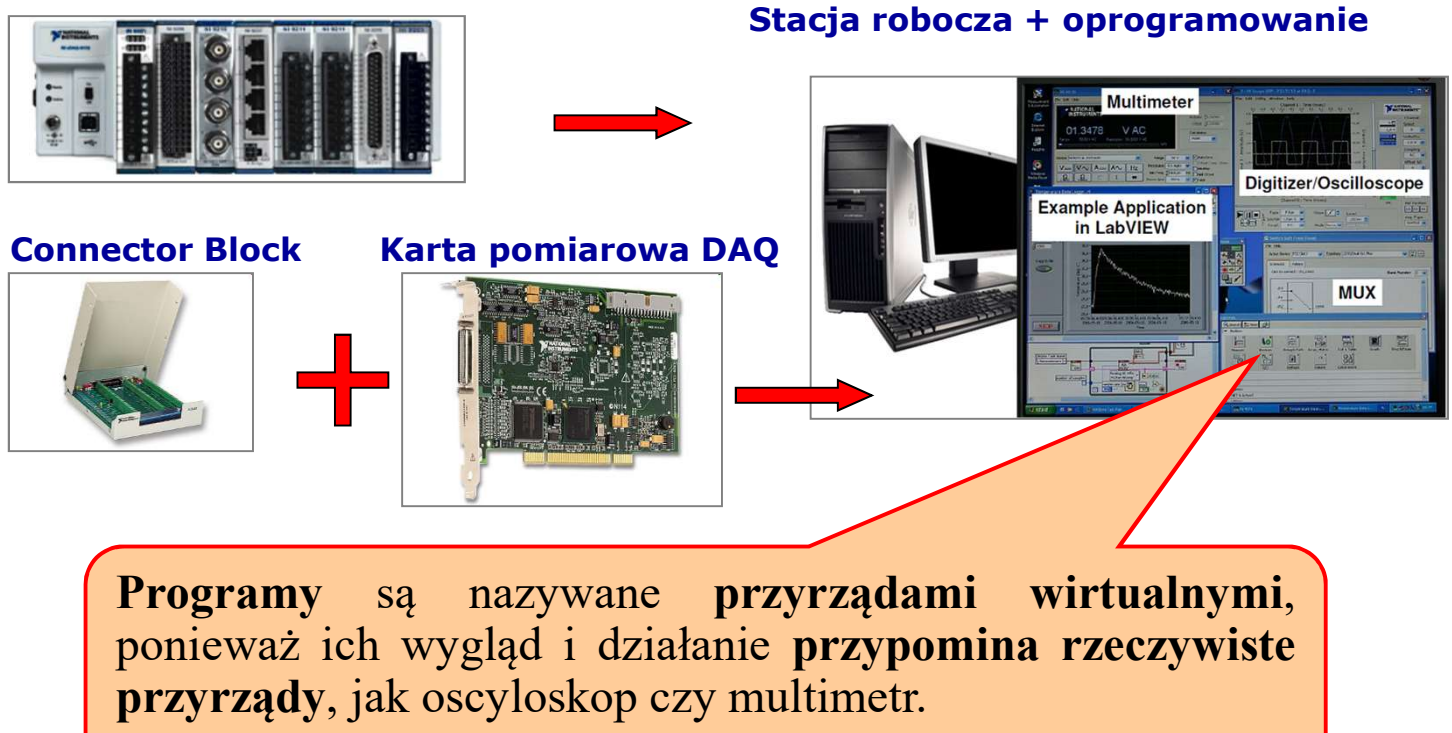

## Interfejsy komunikacyjne

Do komunikacji z komputerem można używać różnych typów urządzeń peryferyjnych.

*Coraz częściej wykorzystuje się urządenia połączone z komputerem za pomocą portów USB.* 

- DAQ Data AcQuizition boards → karty pomiarowe z wejściami i wyjściami analogowymi i cyfrowymi
- PXI PCI eXtensions for Instrumentation (1998), platforma modułowa bazująca na komputerach klasy PC do prowadzenia pomiarów i wysyłania sygnałów

sterujących pracą urządzeń

- GPIB General Purpose Interface Bus – wykorzystywane są typowe urządzenia pomiarowe jako źródło danych do analizy
- *IMAQ kamery cyfrowe.*

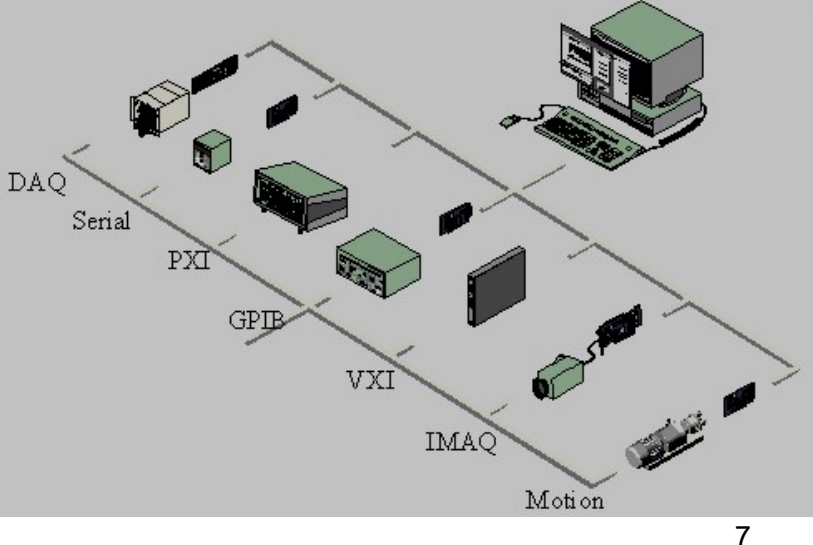

# Interfejsy komunikacyjne

- Dobór karty pomiarowej powinien być poprzedzony analizą procesu pod względem liczby sygnałów wejściowych, ich rodzaju (analogowe lub cyfrowe, standard TTL itp.), czy mają być wstępnie przetworzone (filtrowanie i wzmocnienie) oraz sygnałów wyjściowych (sterujących).
- Producenci oferują przewodniki step-by-step, aby wybrać właściwe rozwiazanie

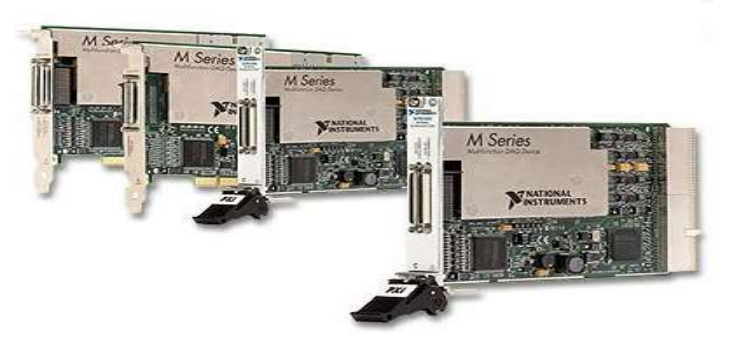

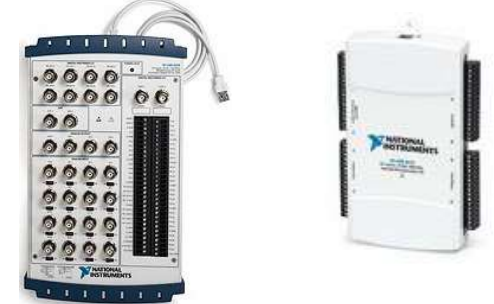

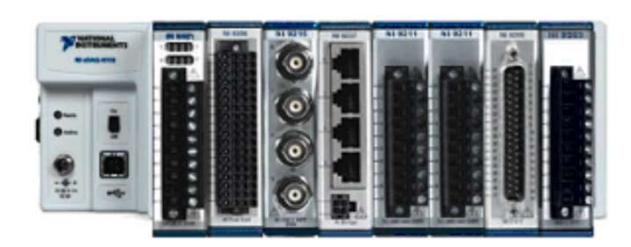

Compact DAQ (z podłączeniem do portu USB):szereg modułów kondycjonujących sygnały w różnego rodzaju czujników (napięciowe, prądowe, odkształcenia z tensometrów, akcelerometry, sygnały dźwiekowe...)

## Idea wirtualnego instrumentu

#### Systemy wizyjne: zastosowanie analizy obrazu do kontroli procesów.

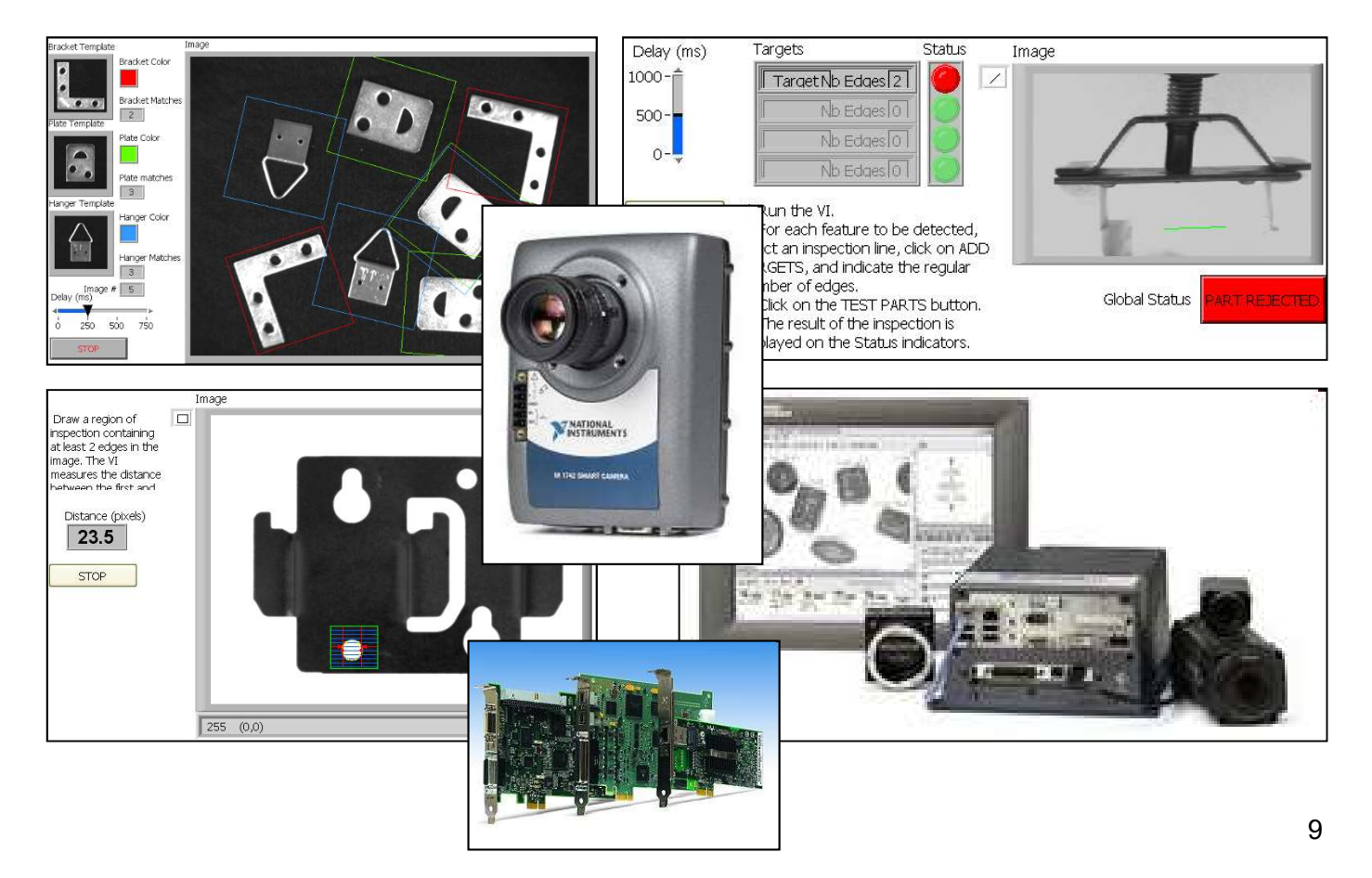

#### Programowanie graficzne

# **Laboratory Virtual Instrument Engineering Workbench Panel Czołowy (Front Panel) -** Panel czołowy jest płytą czołową urządzenia

- Kontrolki Controls (wprowadzanie danych)
- Wyświetlacze Indicators (wyświetlanie rezultatów)
- inne elementy (dekoracje, rysunki, teksty)

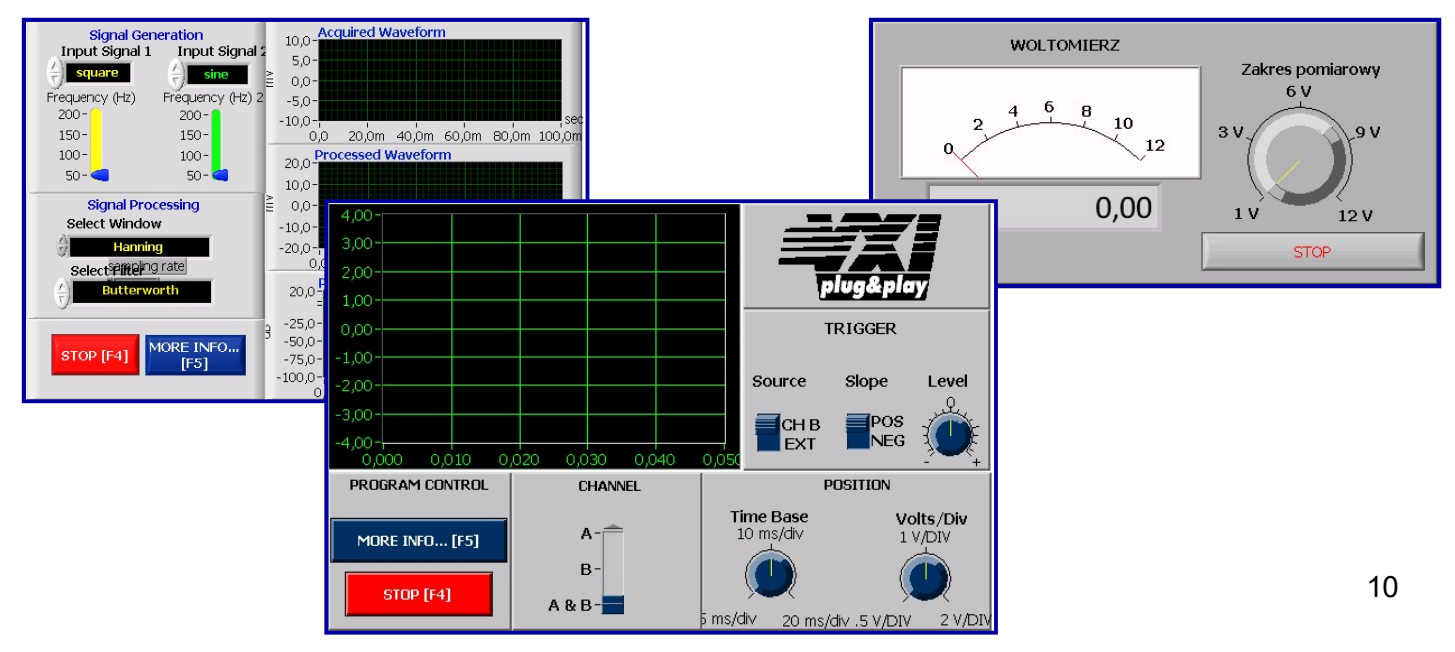

## Programowanie graficzne

# Schemat Blokowy (Block Diagram) (Kod graficzny aplikacji)

- ikony połączone liniami
- *pętle struktury, funkcje, podprogramy*
- inne elementy (dekoracje, rysunki, teksty)

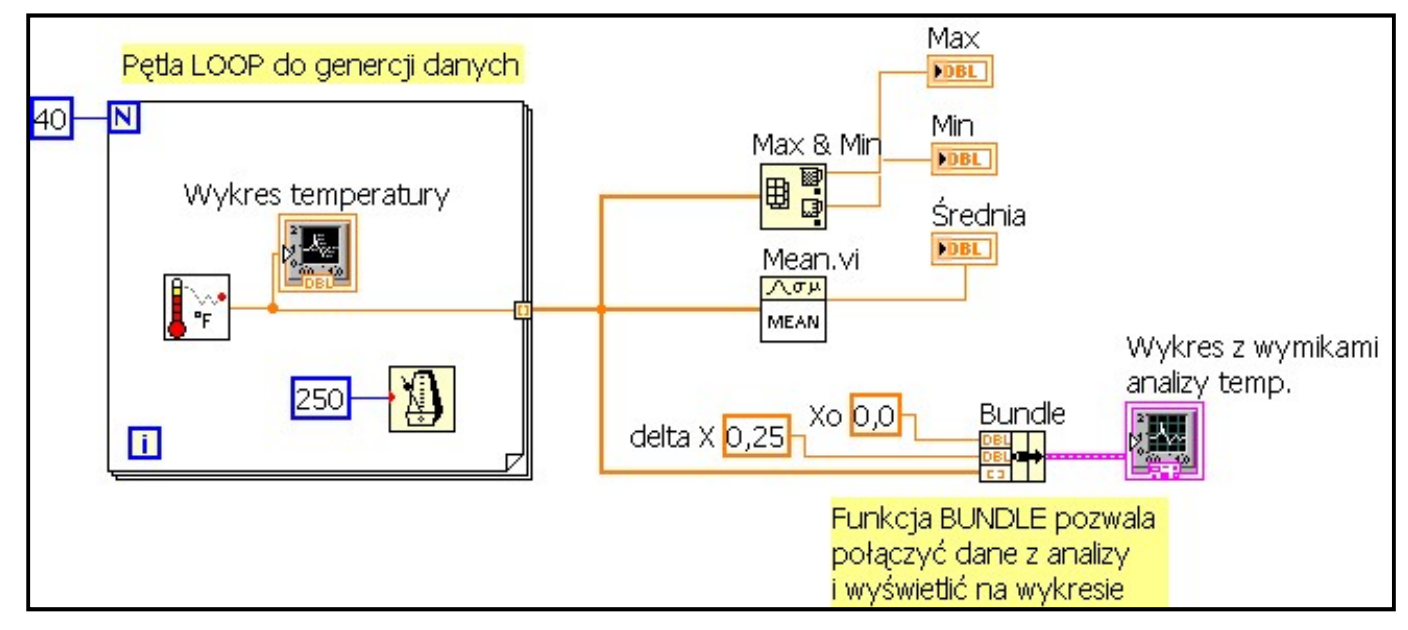

## Pomiar sygnału analogowego

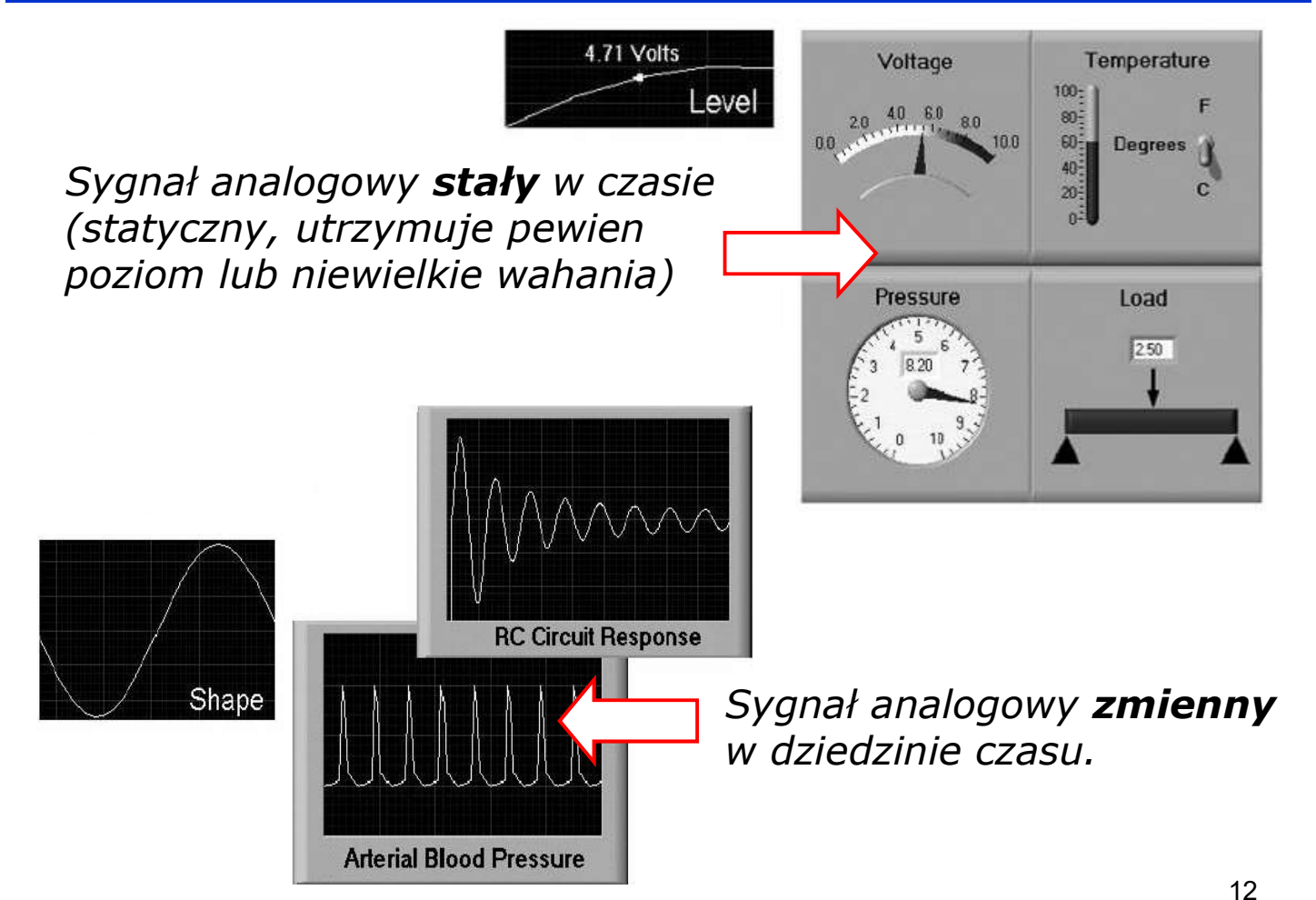

#### Akwizycja sygnału analogowego

- Technika komputerowa akceptuje tylko sygnały elektryczne.
- Sygnałmusi być transformowany do postaci "cyfrowej".
- Próbkowanie:

10 próbek/s = 10 punktów na 1 sek. → 10 Hz

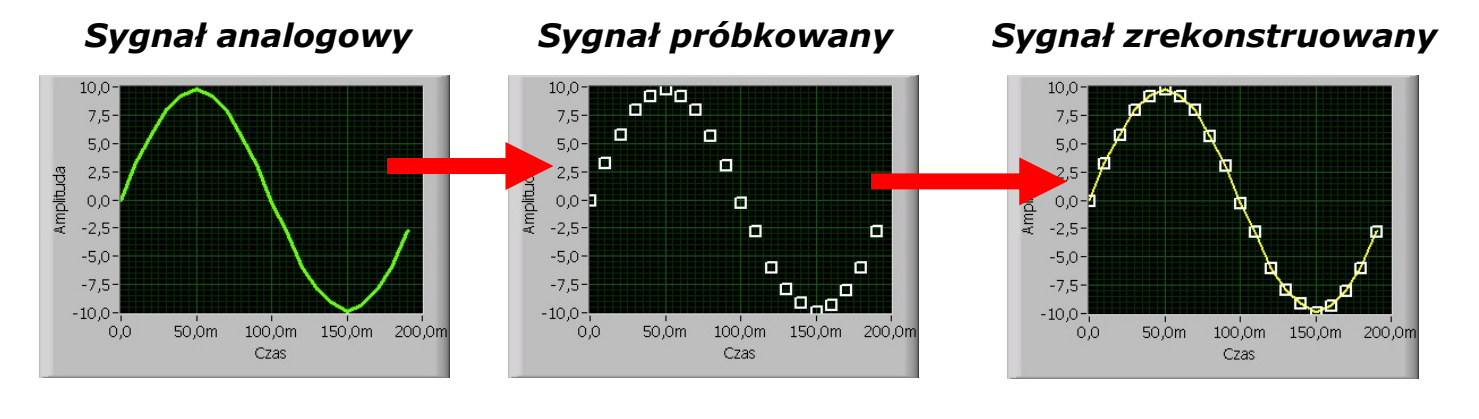

*Rozdzielczość pomiarów: Dla karty DAQ 16-bit.* 

$$\frac{10V - (-10V)}{2^{16}} = 305 \mu V$$

**Zadanie:** zbudować tor pomiaru sygnału napięciowego z generatora i utworzyć program do akwizycji i prezentacji wyników.

Oprzyrządowanie:

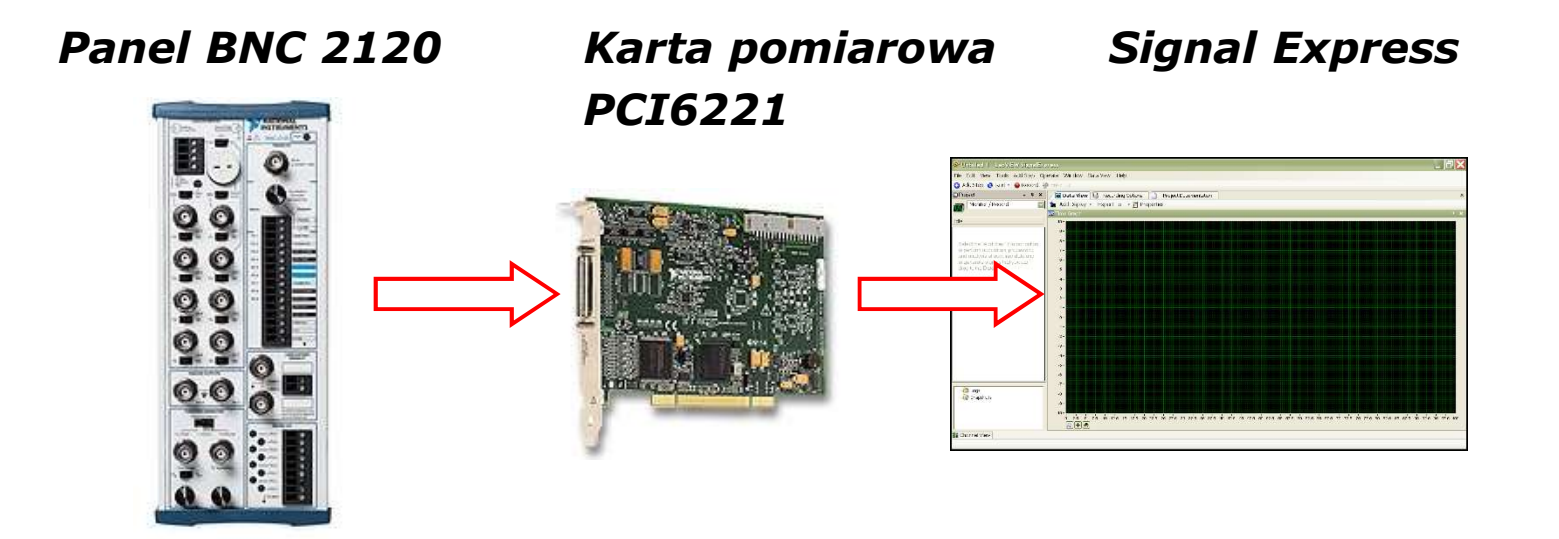

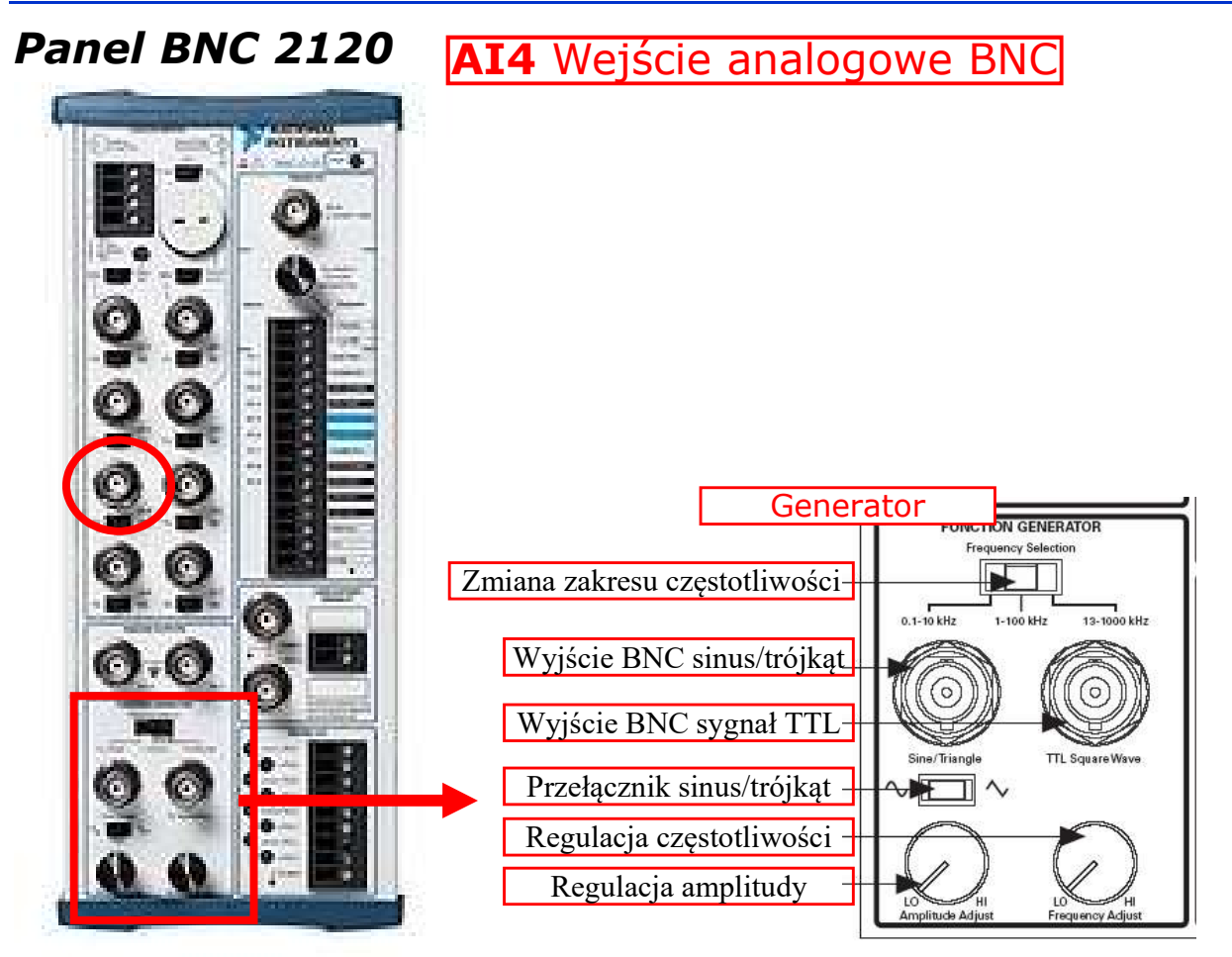

#### Panel BNC 2120

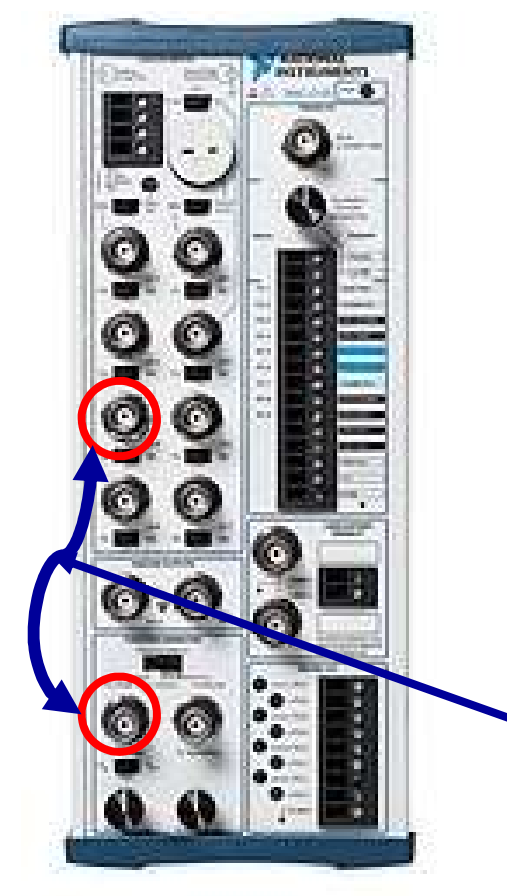

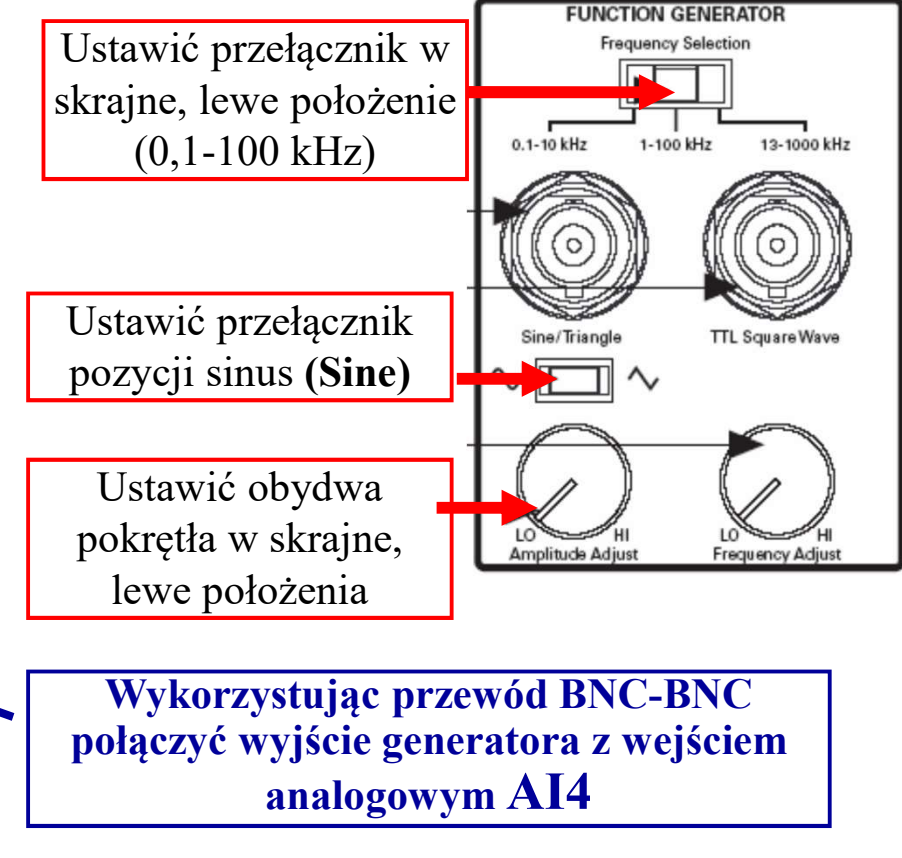

1. Uruchomić program Signal Express

(Wszystkie programy/National Instruments/LabVIEW Signal Express).

2. Wybrać opcję Empty LabVIEW Signal Express project

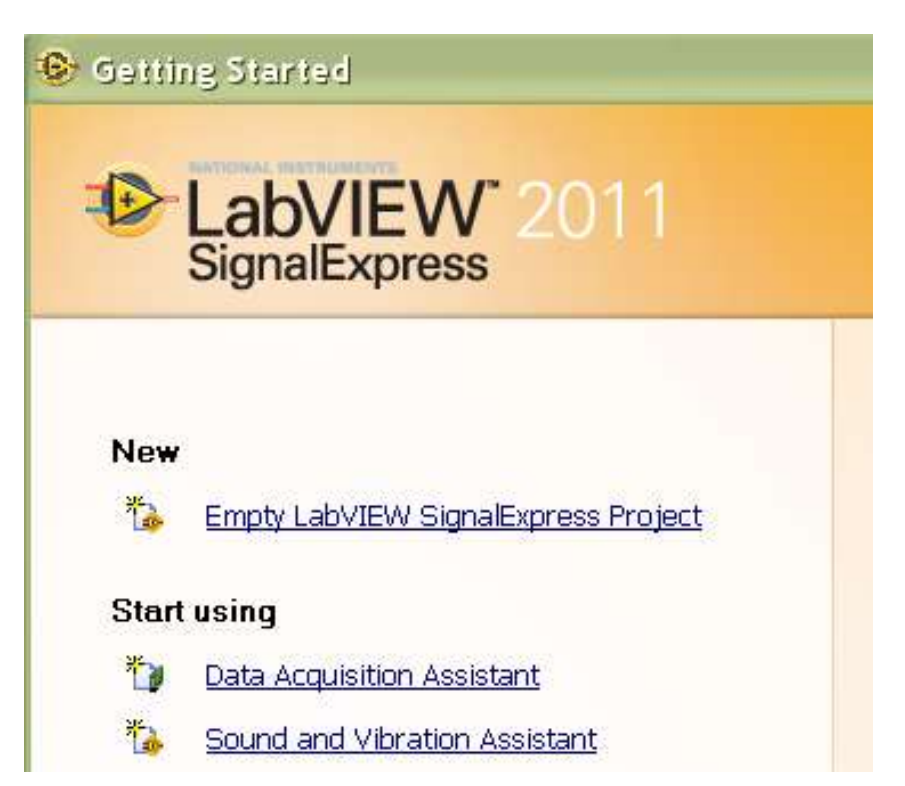

## Okno programu:

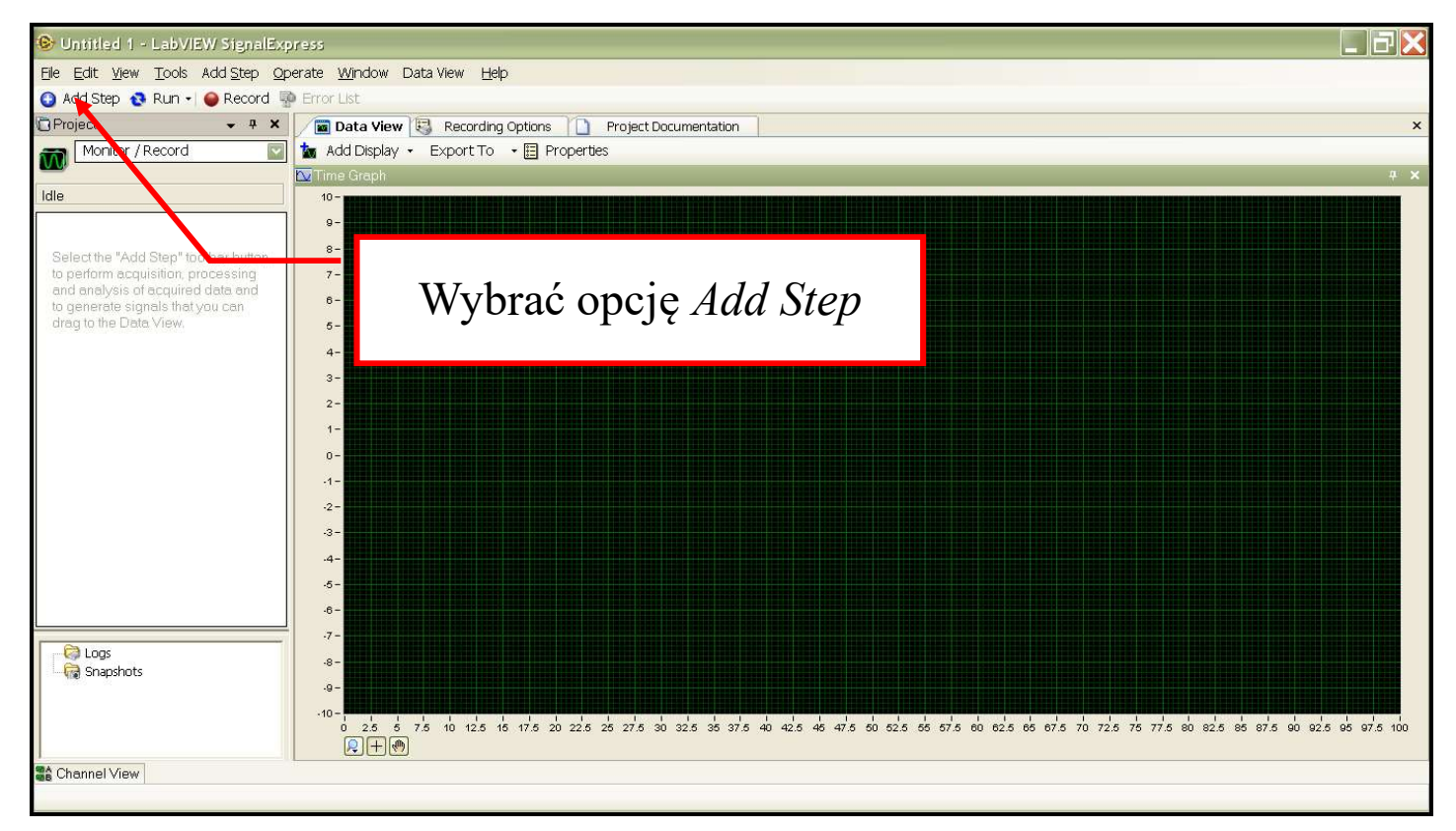

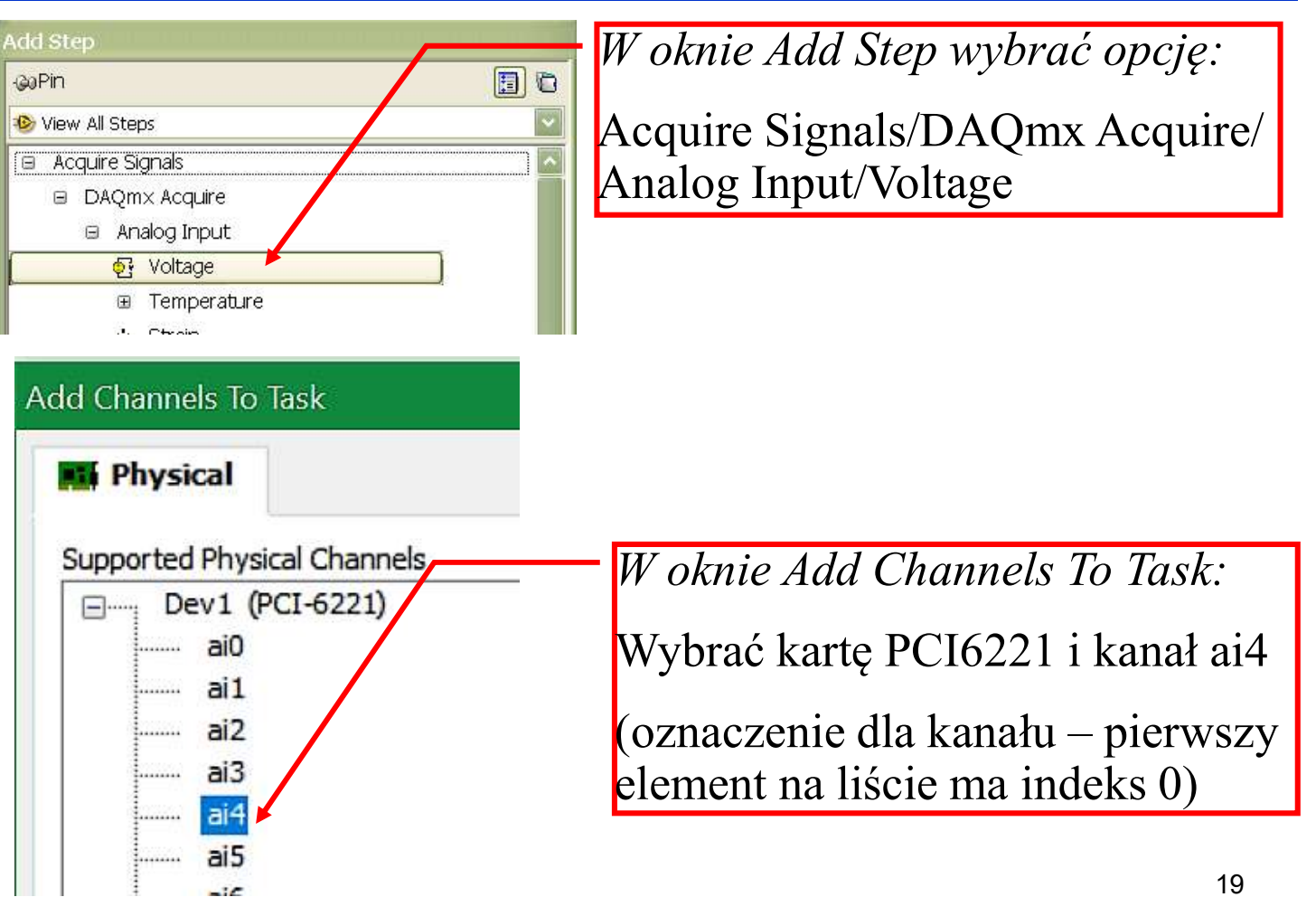

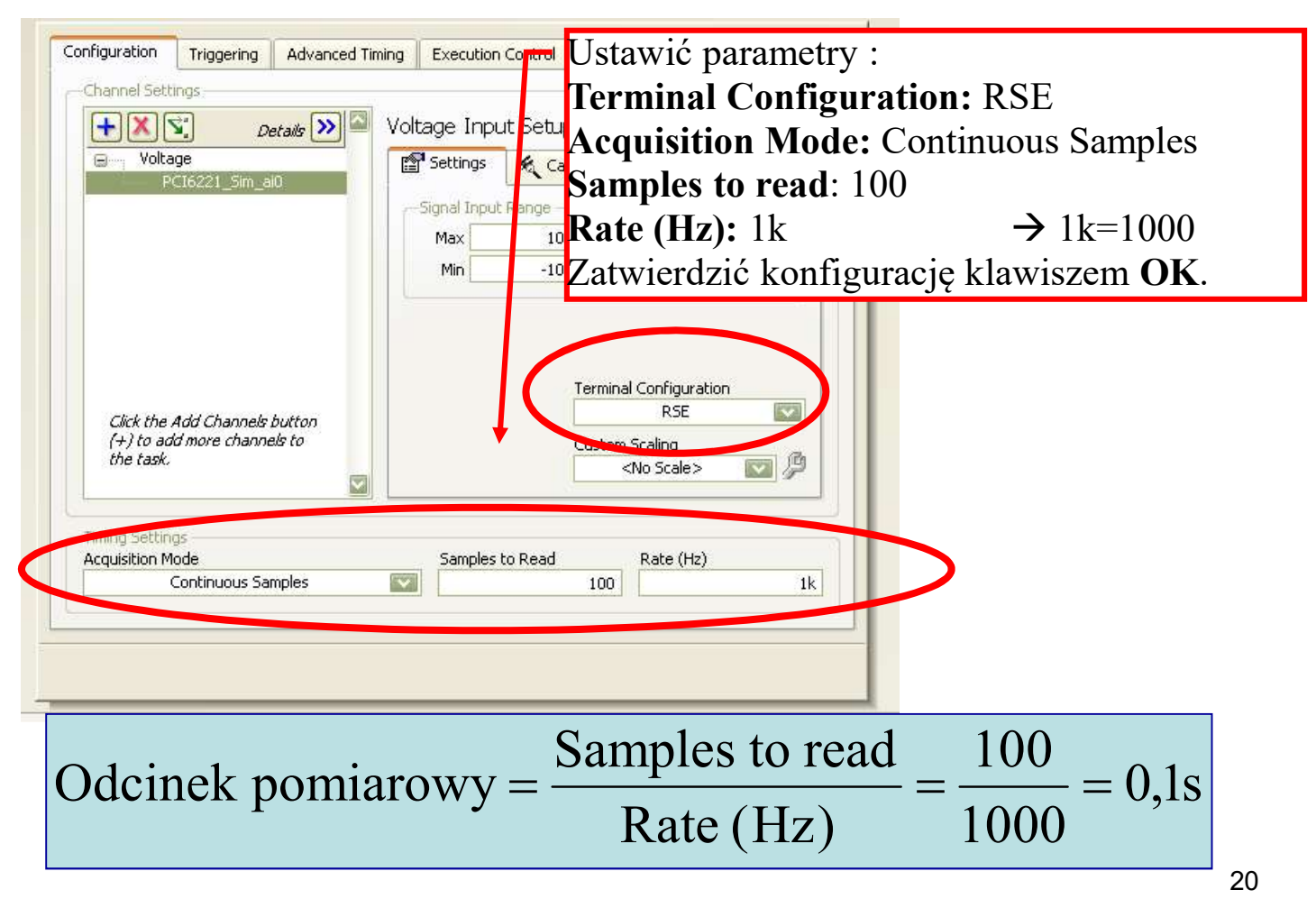

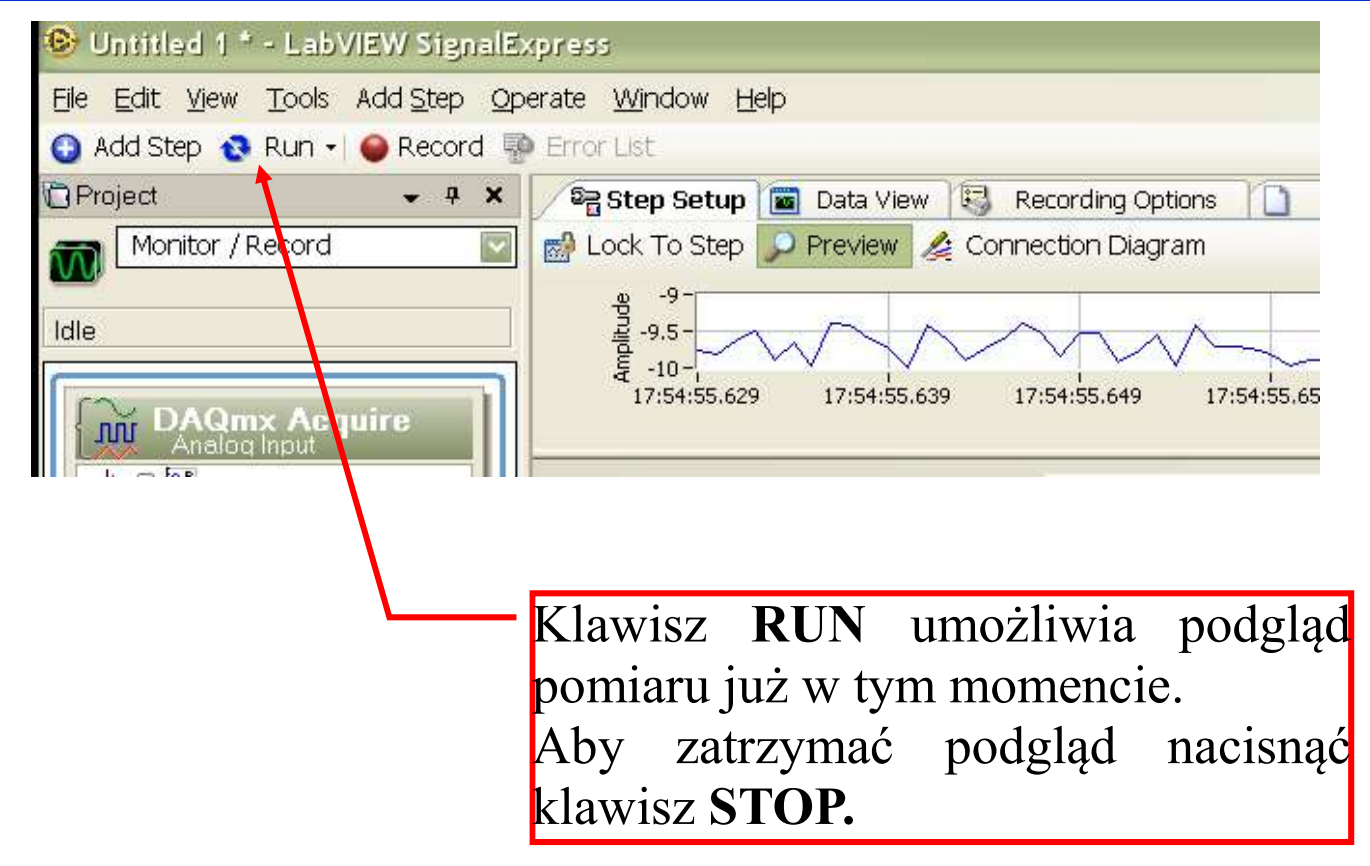

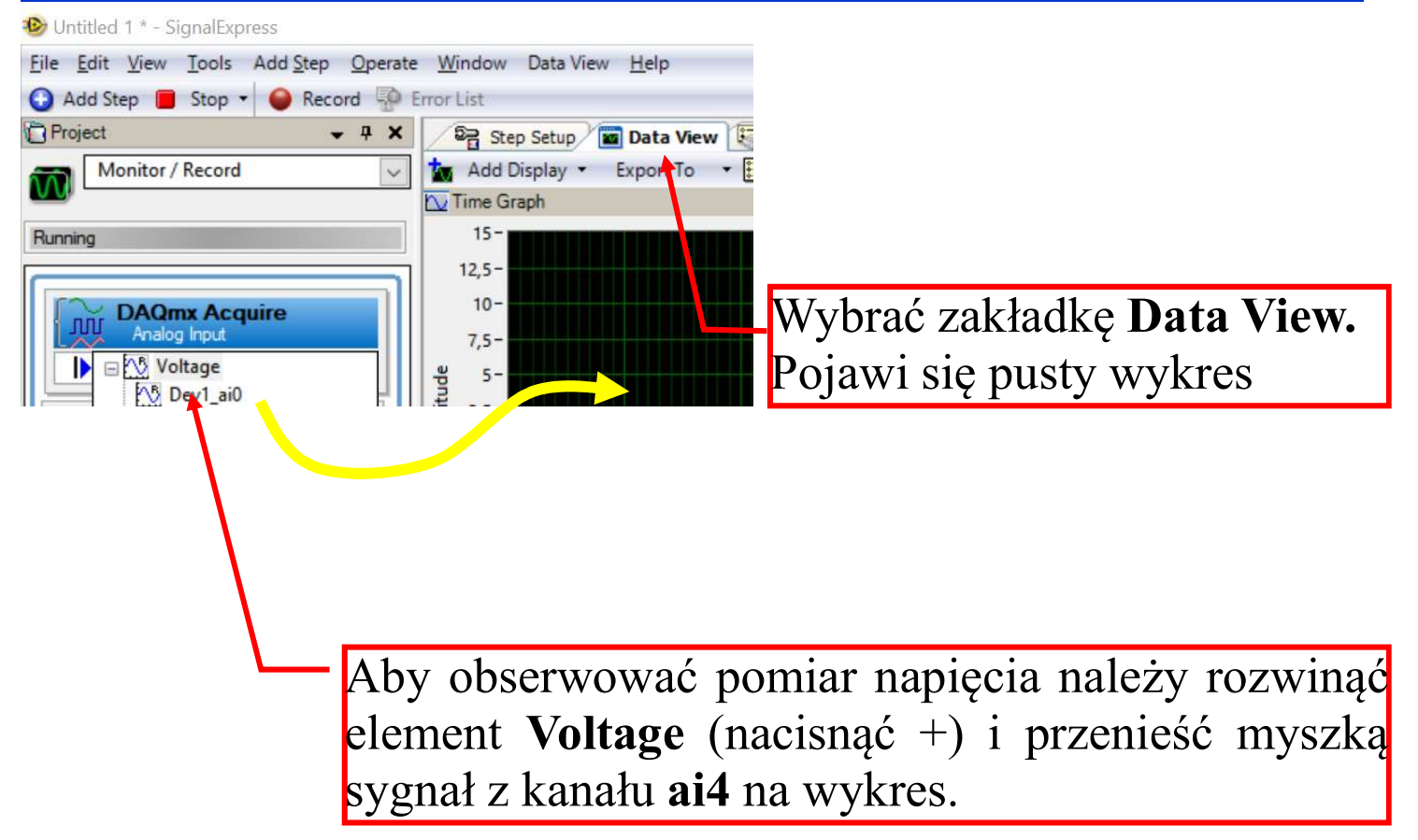

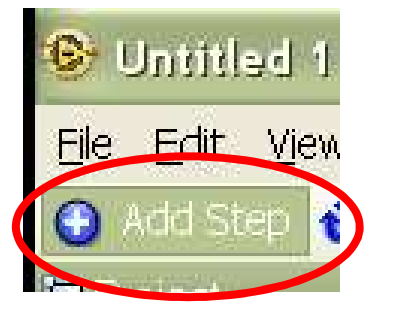

| Add Step              |             |
|-----------------------|-------------|
| @Pin                  | 0 🗒         |
| 诊 View All Steps      | ~           |
|                       |             |
| ⊞ Generate Signals    |             |
|                       |             |
|                       |             |
|                       |             |
| 🗉 Analysis            |             |
| ⊞ Time-Domain Measure | ments       |
| 🗉 Frequency-Domain Me | easurements |
| 🔛 Octave Analysis     |             |
| 🔤 Sound Quality       |             |
| Power Spectrum        |             |
| 200m Power Spect      | trum        |

Analiza spektralna sygnału (Power Spectrum)

Wybrać opcję **Add Step**, a następnie **Analysis / Frequency-Domain Meas.** / **Power Spectrum** 

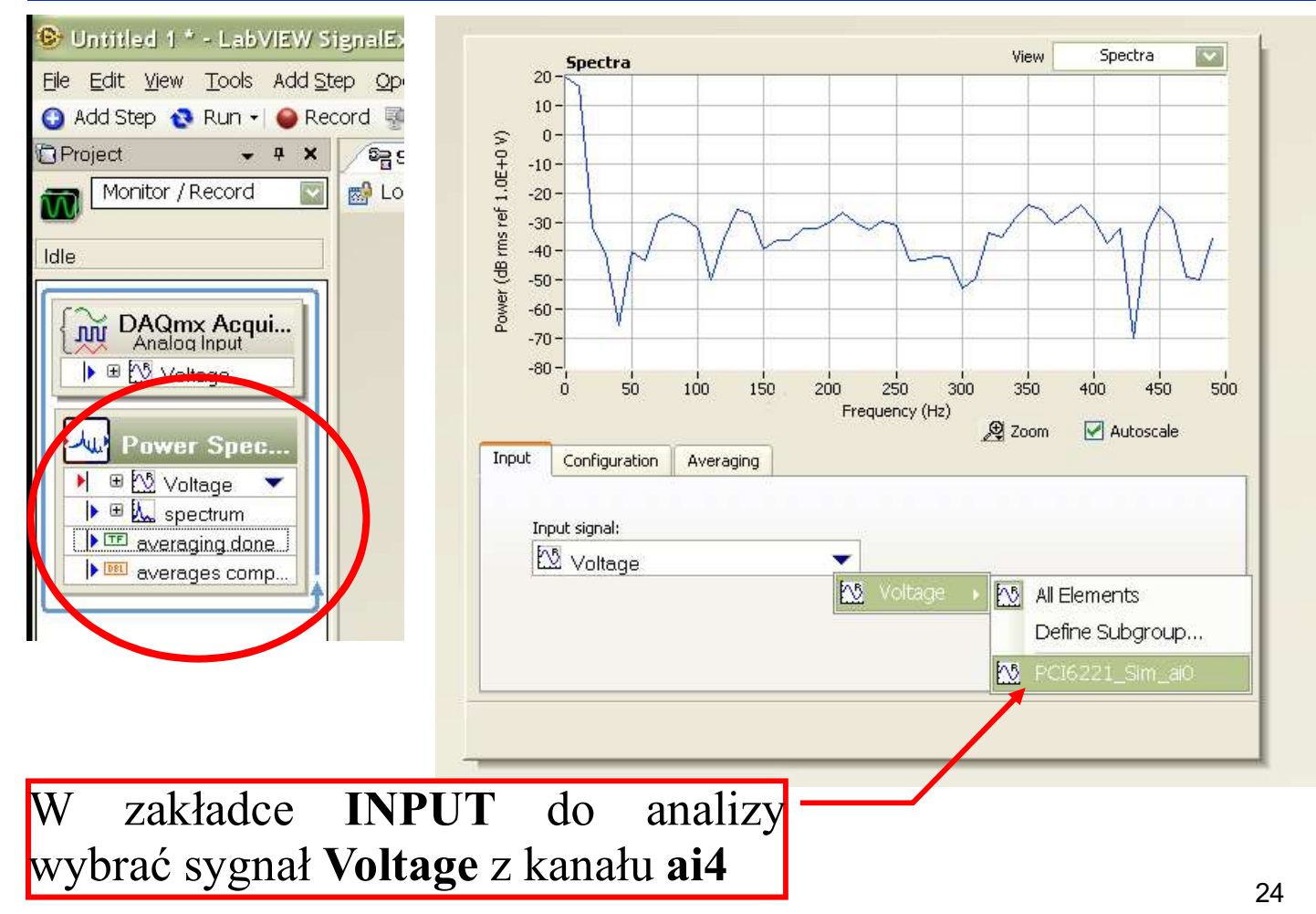

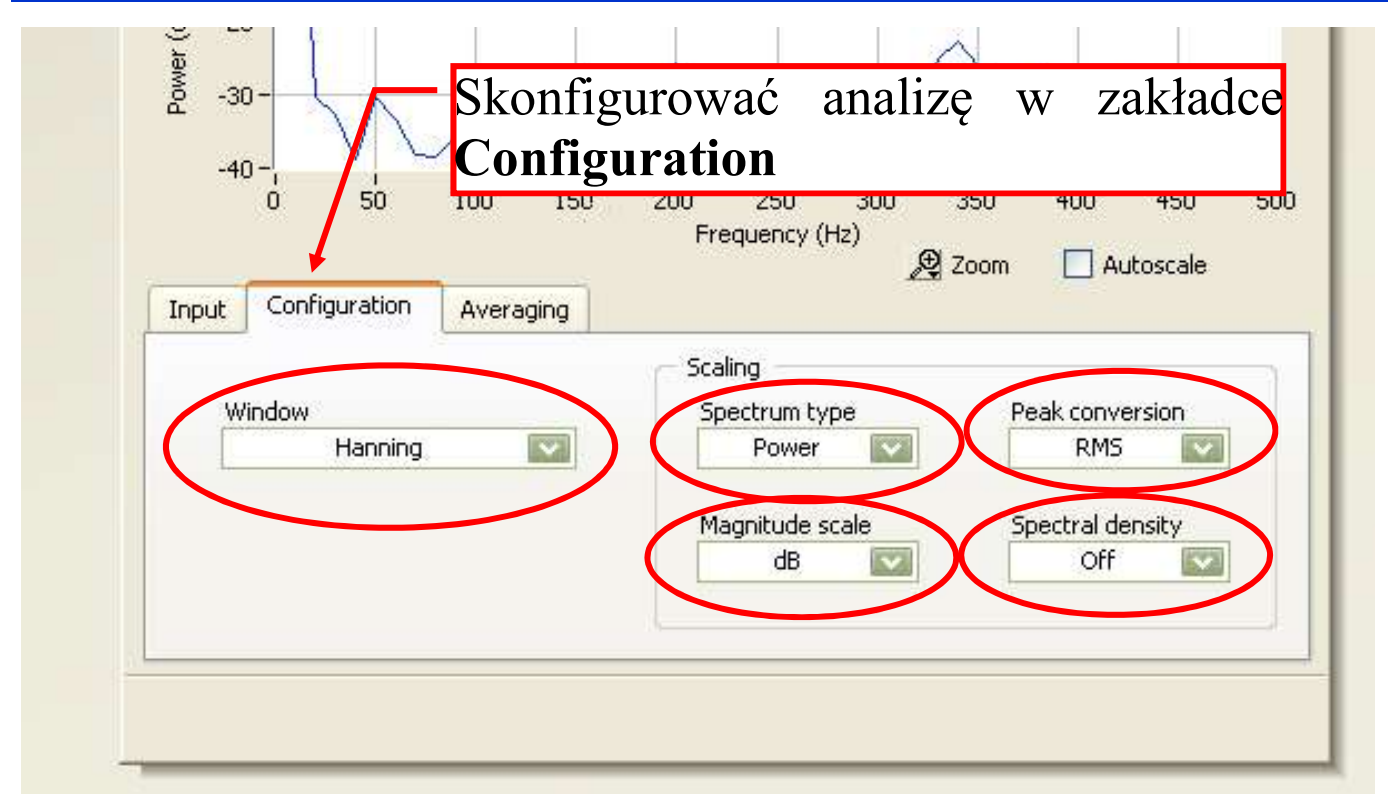

Uruchomić pomiar (RUN), zmieniać parametry zakładki **Configuration** i obserwować zmiany wykresu PSD na podglądzie.

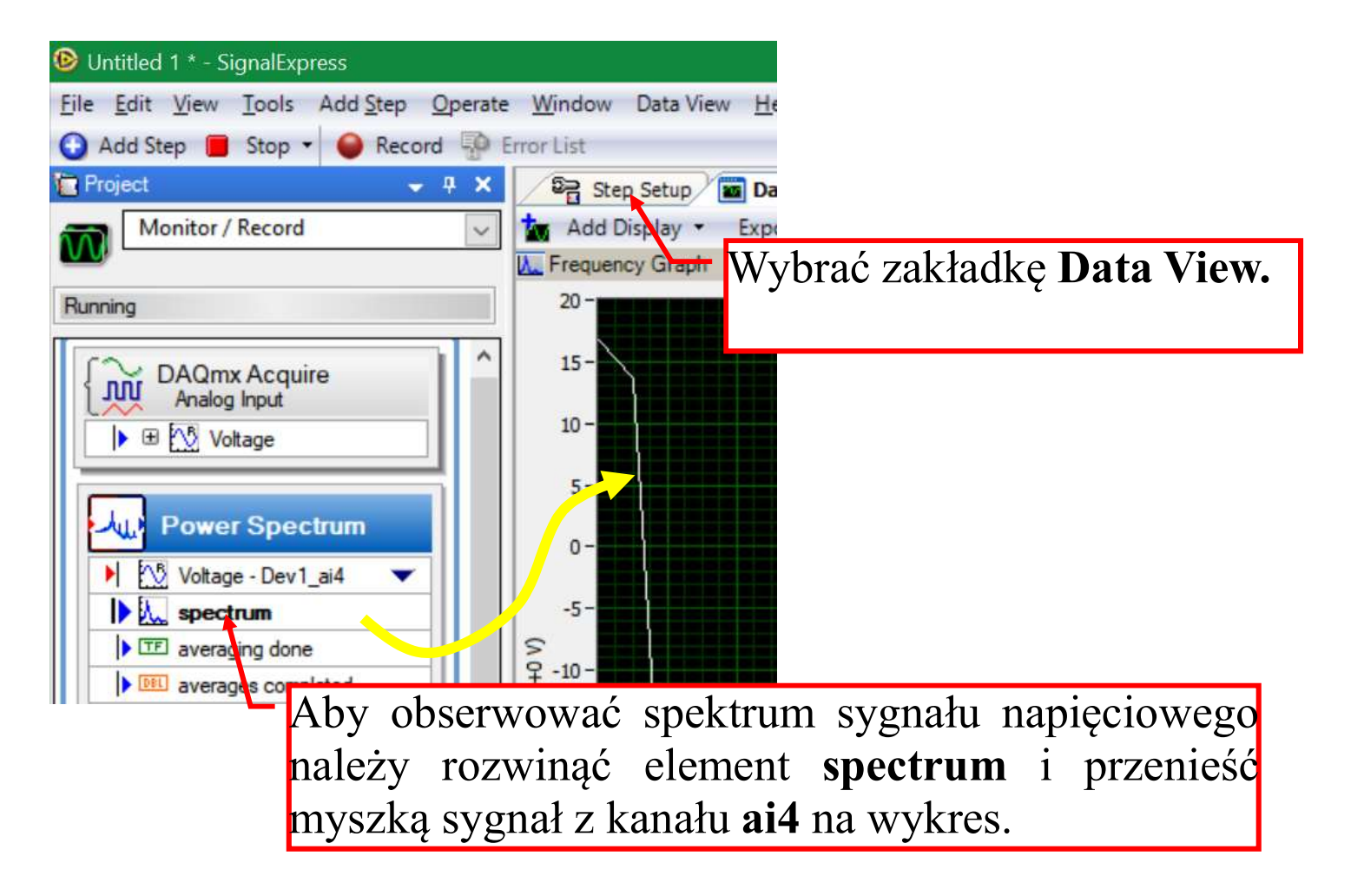

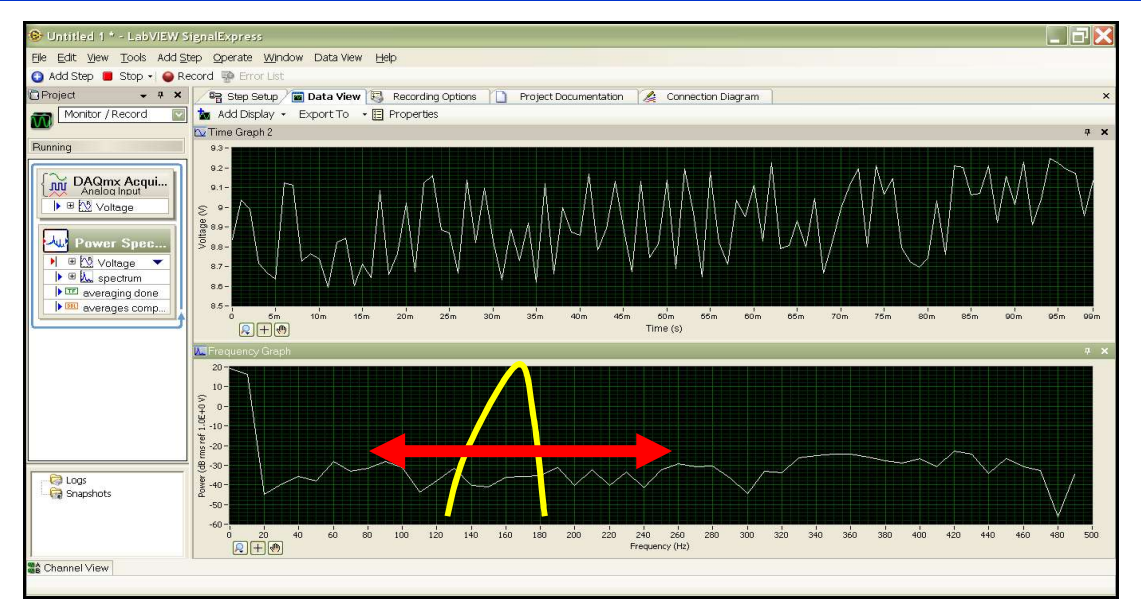

Ustawić pokrętło częstotliwości paneli BNC2120 w lewe skrajne położenie. Wykres spektrum powinien wykazywać pik w okolicy 100 Hz.

Zwiększać powoli częstotliwość sygnału i obserwować wykres spektrum sygnału.

Jakie są obserwacje?

## Analiza sygnału:

Korzystając z opcji Add Step i funkcji Analysis / Time-Domain Meas. wykonać:

- 1. Histogram sygnału (aktywować opcję *Bin value in percent*)
- 2. Analizę statystyczną: maksimum, minimum, średnia (mean), odchylenie standardowe (standard deviation)

# **OBSERWACJE**:

Zmieniać wartość amplitudy i częstotliwości sygnału obserwując jednocześnie widmo sygnału, histogram i parametry statystyczne.

#### Panel BNC 2120

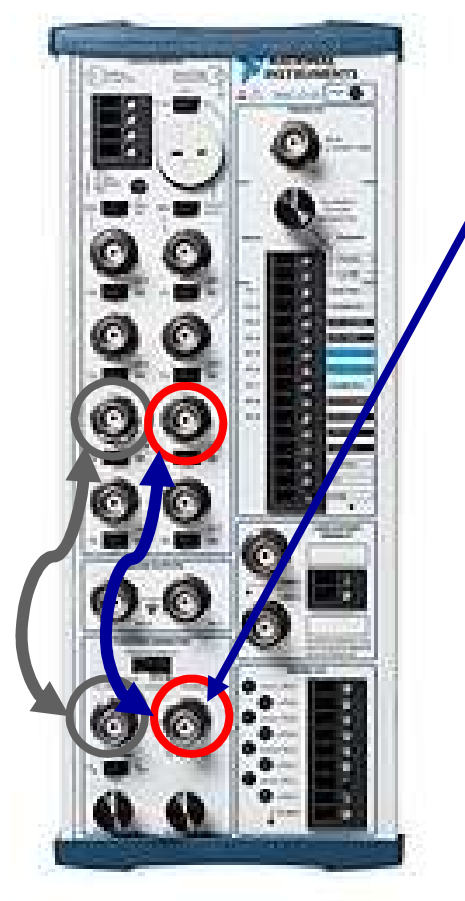

Za pomocą drugiego przewodu BNC-BNC połączyć wyjście generatora z wejściem analogowym AI5

Drugi sygnał z generatora ma kształt impulsu prostokątnego Lo=0 Hi=5 [v]. Możliwa jest tylko zmiana częstotliwości synchronicznie z sygnałem sinus.

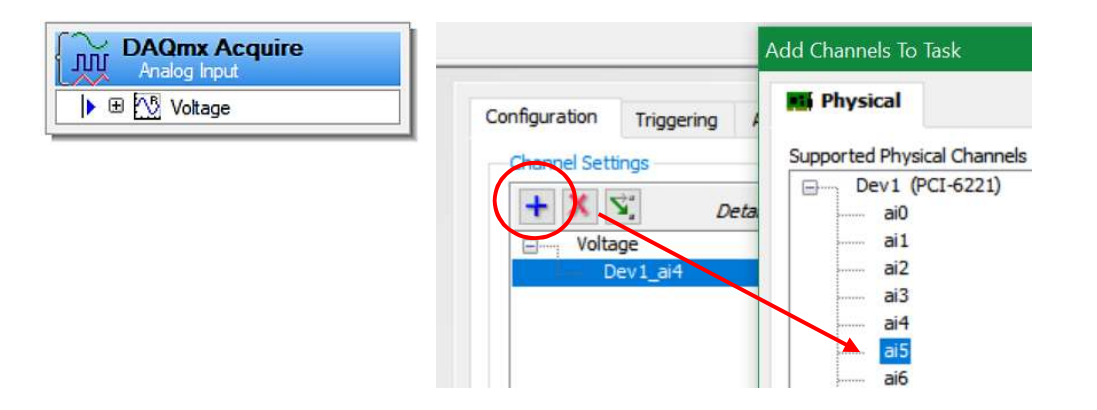

Dla kroku **DAQmx Acquire** w zakładce Step Setup kliknąć znak **+**. Wybrać opcję **Voltage** oraz wskazać wolny kanał np. **ai5**.

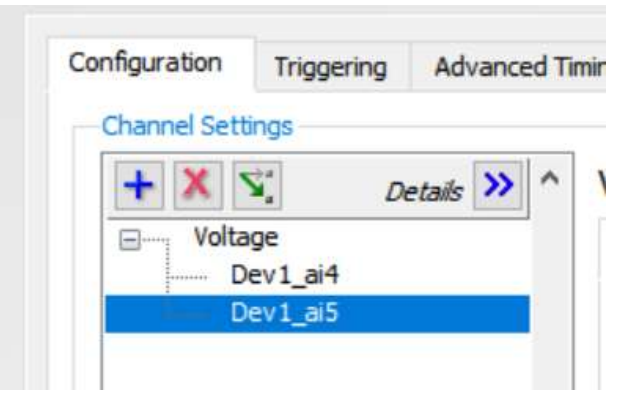

#### Ustawić parametr Terminal Configuration: RSE

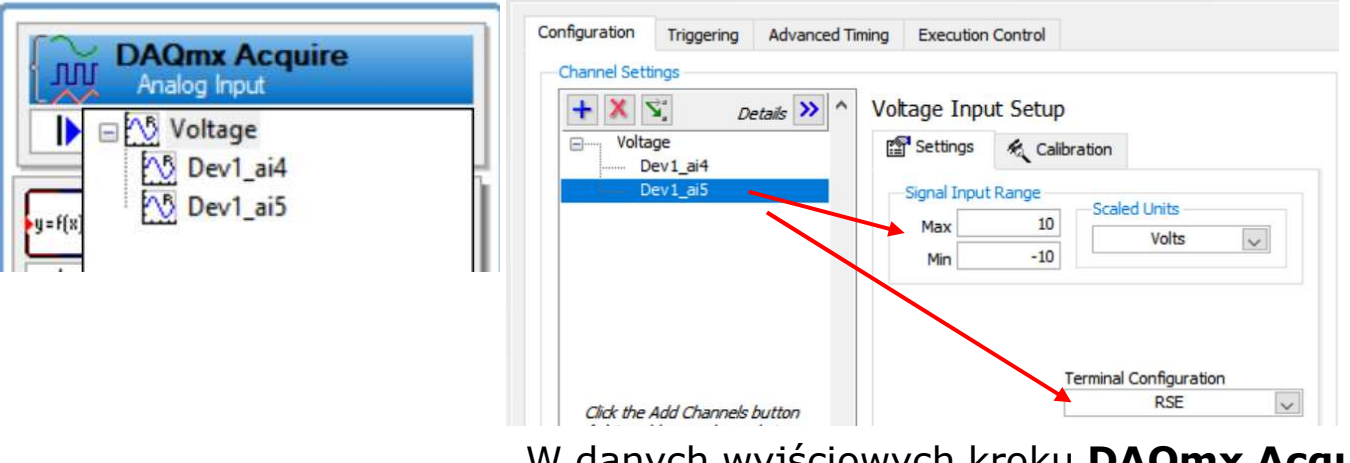

W danych wyjściowych kroku **DAQmx Acquire** pojawi się dodatkowy strumień danych, który można wykorzystywać w kolejnych krokach analogicznie jak dane z kanału **ai4**.

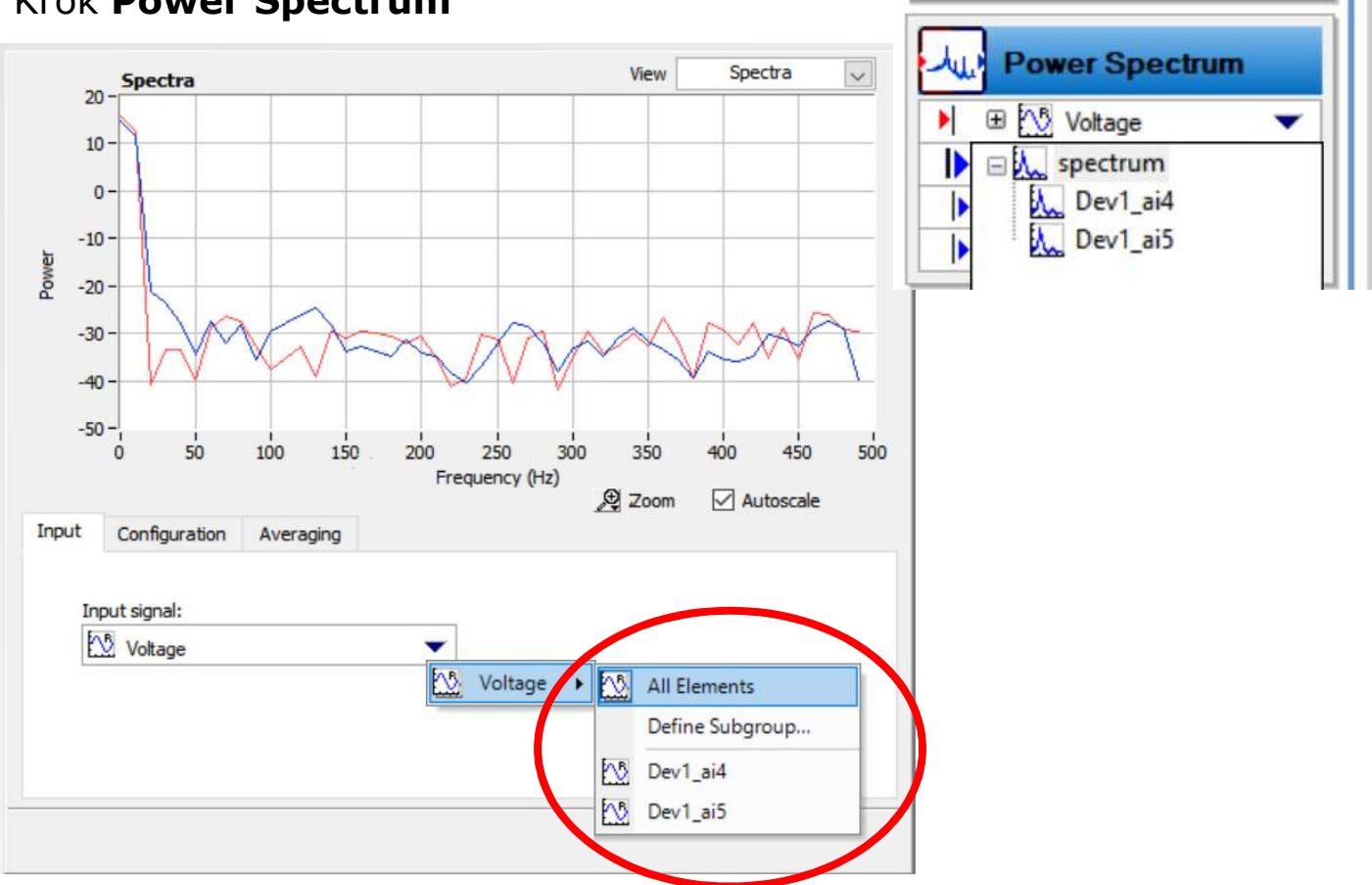

## Krok Power Spectrum

# Analiza sygnału:

Za blokiem *Power Spectrum* wstawić funkcję *Processing/Analog Signals/Formula* i zdefiniować sumę dla dwóch zmierzonych sygnałów.

Wstawić wykres sumy sygnałów do już istniejącego wykresu czasowego.

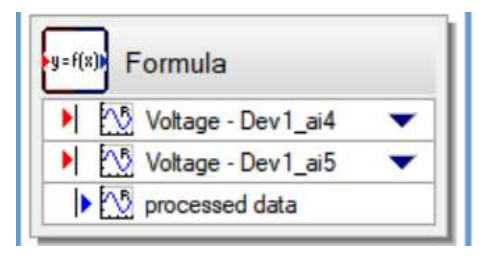

| 6   -   -   -   -   -   -   -   -   -   -   -   -   -   -   -   -   -   -   -   -   -   -   -   -   -   -   -   -   -   -   -   -   -   -   -   -   -   -   -   -   -   -   -   -   -   -   -   -   -   -   -   -   -   -   -   -   -   -   -   -   -   -   -   -   -   -   -   -   -   -   -   -   -   -   -   -   -   -   -   -   -   -   -   -   -   -   -   -   -   -   -   -   -   -   -   -   -   -   -   -   -   -   -   -   -   -   -   -   -   -   -   -   -   -   -   -   -   -                                         | 7- MANNA ATAM                             |           |       |          |
|----------------------------------------------------------------------------------------------------|-------------------------------------------|-----------|-------|----------|
| 9   5   -   -   -   -   -   -   -   -   -   -   -   -   -   -   -   -   -   -   -   -   -   -   -   -   -   -   -   -   -   -   -   -   -   -   -   -   -   -   -   -   -   -   -   -   -   -   -   -   -   -   -   -   -   -   -   -   -   -   -   -   -   -   -   -   -   -   -   -   -   -   -   -   -   -   -   -   -   -   -   -   -   -   -   -   -   -   -   -   -   -   -   -   -   -   -   -   -   -   -   -   -   -   -   -   -   -   -   -   -   -   -   -   -   -   -   -   -                                         |                                           | ~~~~~     | WW    | ww       |
| Imput variable 0:   Imput variable 0:   Voltage - Dev 1_ai4   x0   Alias 0     Input variable 1:   Voltage - Dev 1_ai5   x1   Alias 1     Input variable 2:   x2   Alias 2     Enable 3   x3   Alias 3     Deperation Setup   Formula   valid                                                                                                    |                                           |           |       |          |
| 3-<br>2-<br>0   10m   20m   30m   40m   50m   60m   70m   80m   90m   100     Input variable 0:   1   1   1   1   100   Alias 0     2   1   1   1   1   100   Alias 1     2   1   1   1   1   1   1   1     2   1   1   1   1   1   1   1   1   1   1   1   1   1   1   1   1   1   1   1   1   1   1   1   1   1   1   1   1   1   1   1   1   1   1   1   1   1   1   1   1   1   1   1   1   1   1   1   1   1   1   1   1   1   1   1   1   1   1   1   1   1   1   1   1   1   1   1   1   1   1   1   1   1   1   1   1   1 |                                           | 1000 J    |       |          |
| 3<br>2<br>0<br>10m 20m 30m 40m 50m 60m 70m 80m 90m 100<br>Input variable 0: ♥♥ Voltage - Dev1_ai4 ▼ x0 Alias 0<br>2 Enable 1 Input variable 1: ♥♥ Voltage - Dev1_ai5 ▼ x1 Alias 1<br>2 Enable 2 x2 Alias 2<br>Enable 3 x3 Alias 3<br>2 Operation Setup<br>Formula<br>= x0+x1 valid                                                                                                    | mannan                                    | min       | m     | when     |
| 2-1<br>0 10m 20m 30m 40m 50m 60m 70m 80m 90m 100<br>Input variable 0: ₩ Voltage - Dev 1_ai4 ▼ x0 Alias 0<br>2 Enable 1 Input variable 1: ₩ Voltage - Dev 1_ai5 ▼ x1 Alias 1<br>2 Enable 2 x2 Alias 2<br>2 Enable 3 x3 Alias 3<br>2 Operation Setup<br>Formula<br>= x0+x1 valid<br>✓ Ignore start time                                                                                                    | 3                                         |           | ~~~   | n        |
| Input variable 0: Voltage - Dev1_ai4<br>Enable 1 Input variable 1: Voltage - Dev1_ai5<br>Enable 2<br>Enable 3<br>Deperation Setup Formula<br>= x0+x1 valid valid<br>Input variable 1: Voltage - Dev1_ai5<br>x1 Alias 1<br>x2 Alias 2<br>x3 Alias 3<br>Valid valid<br>Valid                                                                                                    | 2-<br>0 10m 20m 30m 40m 50r               | n 60m 70  | m 80m | 90m 100r |
| Input variable 0: Voltage - Dev 1_ai4 Valias 0<br>Enable 1 Input variable 1: Voltage - Dev 1_ai5 Valias 1<br>Enable 2 X2 Alias 2<br>Enable 3 X3 Alias 3<br>Operation Setup<br>Formula<br>= x0+x1 Valid<br>Ignore start time                                                                                                    |                                           |           |       |          |
| Enable 1   Input variable 1:   Voltage - Dev1_ai5   x1   Alias 1     Enable 2   x2   Alias 2     Enable 3   x3   Alias 3     Operation Setup<br>Formula   Formula   valid     Ignore start time   valid                                                                                                    | Input variable 0: 🎦 Voltage - D           | ev1_ai4 🔻 | x0    | Alias 0  |
| Enable 1 Input variable 1: Example Voltage - Dev1_ai5 X1 Alias 1   Enable 2 X2 Alias 2   Enable 3 X3 Alias 3   Deperation Setup Formula   = x0+x1 valid                                                                                                    |                                           |           |       |          |
| Enable 2 x2 Alias 2   Enable 3 x3 Alias 3   Operation Setup<br>Formula x3 Alias 3   = x0+x1 valid   ✓ Ignore start time valid                                                                                                    | Enable 1 Input variable 1: [] Voltage - D | ev1_ai5 🔻 | ×1    | Alias 1  |
| Enable 3 x3 Alias 3   Operation Setup Formula   Formula valid   ✓ Ignore start time                                                                                                    | Enable 2                                  |           | x2    | Alias 2  |
| Enable 3 x3 Alias 3   Operation Setup Formula   = x0+x1 valid   ✓ Ignore start time Valid                                                                                                    |                                           |           |       |          |
| Operation Setup   Formula   = x0+x1   ✓ Ignore start time                                                                                                    | _ Enable 3                                |           | x3    | Alias 3  |
| Formula   = x0+x1   ✓ Ignore start time                                                                                                    | Operation Setup                           |           |       |          |
| ☐ Ignore start time                                                                                                    | E                                         |           |       | valid    |
| ✓ Ignore start time                                                                                                    | Formula                                   |           |       | valu     |
|                                                                                                    | Formula<br>= x0+x1                        |           | _     |          |

## Generacja raportu:

Należy przełączyć ekran na zakładkę *Project Documentation*, a następnie przeciągnąć w obszar raportu wykresy i informacje, które mają być zachowane. Można jednocześnie dopisać komentarze.

| 😉 Untitled 1 * - Signa                       | alExpress                    |                        |                          |                   |                           |
|----------------------------------------------|------------------------------|------------------------|--------------------------|-------------------|---------------------------|
| <u>File E</u> dit <u>V</u> iew <u>T</u> ools | Add <u>S</u> tep <u>O</u> pe | rate <u>Wi</u> ndow Do | cumentation <u>H</u> elp | I                 |                           |
| 🕤 Add Step 📕 Stop 👻                          | \varTheta Record 💀           | Error List             |                          |                   |                           |
| 🔁 Project                                    | <b>→</b> 쿠 X                 | ିଙ୍କ Step Setup        | 📷 Data View 🕄            | Recording Options | 🗥 Project Documentation 🕻 |
| Monitor / Record                             | ~                            | 🚖 Print Document       | tation A Selec           | tFont 🖹 🗄         |                           |
| Running                                      |                              | 20-                    | Print Docur              | nentation         |                           |

Aby zapisać raport należy wykonać **wydruk** (*File/Print*) lub wykorzystać zakładkę *Print Dokumentation*. Można również wyeksportować raport do formatu HTML (raport zostanie przygotowany w formacie dla przeglądarki internetowej).

# Generacja raportu:

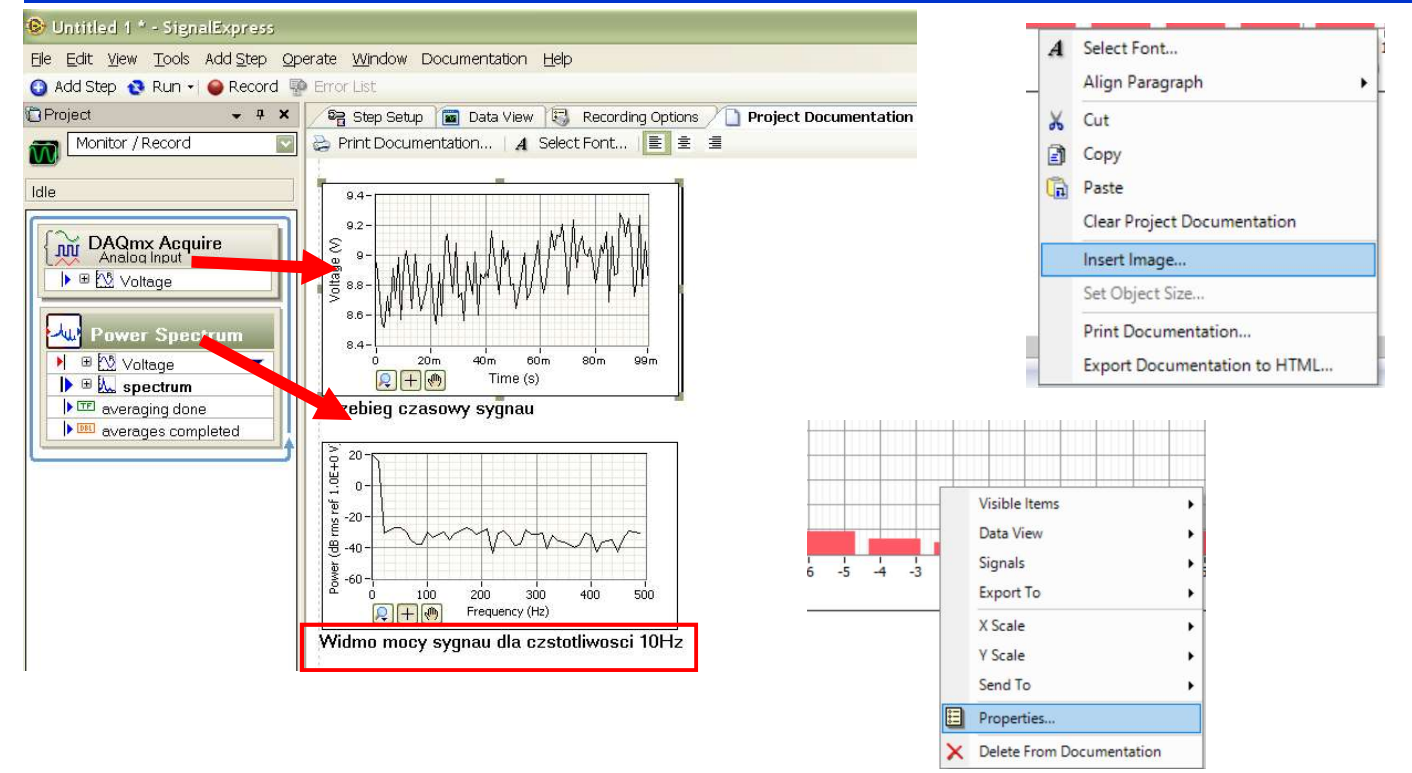

Aby wstawić elementy do raportu należy przeciągnąć je ze skryptu do obszaru raportu. Dodatkowo prawy klawisz myszy umożliwia otwarcie podręcznego menu z funkcjami.

# Generacja raportu:

Sprawozdanie:

Przygotować raport:

- 1. Zapisać tytuł ćwiczenia oraz skład osobowy grupy.
- 2. Wprowadzić wykres przebiegów czasowych sygnałów z kanałów ai4, ai5 oraz sumy sygnałów, opisać co przedstawiają.
- 3. Wstawić do raportu wykresy widma sygnału (Power Spectrum) i opisać różnice.
- 4. Wstawić wykresy histogramów jako oddzielne rysunki dla każdego kanału i opisać.
- 5. Wykonać wydruk PDF lub wygenerować stronę www.
- 6. Przesłać pliki jako sprawozdanie.